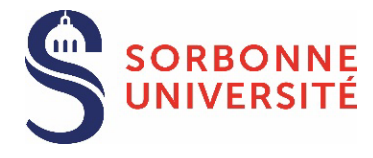

Cliquer ici pour voir la liste des documents à fournir

#### Doctorant(e)

Créez votre compte ADUM depuis le lien https://www.adum.fr/index.pl

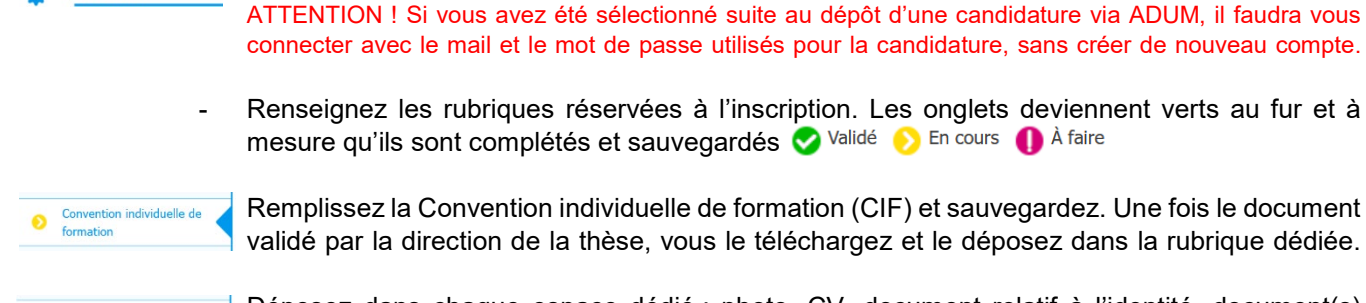

Documents à joindre

Procédures

Déposez dans chaque espace dédié : photo, CV, document relatif à l'identité, document(s) relatif(s) à la scolarité.

Je finalise la procédure

Signez la charte du doctorat de Sorbonne Université de façon dématérialisée en cochant la case « Je reconnais avoir pris connaissance du contenu de la charte (...) ». Elle sera signée ensuite par la direction de thèse et la direction de l'unité de recherche. Cliquez sur « Transmission des données »

# VALIDATION DE LA DEMANDE D'INSCRIPTION PAR :

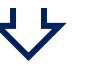

Direction de thèse Direction de l'unité de recherche Gestion de l'école doctorale Direction de l'école doctorale

DOCTORANT(E) REÇOIT UN MAIL AUTOMATIQUE L'INVITANT À DEPOSER SA CVEC

#### Doctorant(e)

- Obtenez l'attestation CVEC en vous connectant sur : https://cvec.etudiant.gouv.fr/

O CVEC

Connectez-vous à votre espace personnel ADUM et déposez l'attestation de paiement au format PDF dans la rubrique « CVEC ». En cas d'exonération, déposez l'attestation d'exonération.

## VÉRIFICATION DE LA RECEVABILITÉ DU DOSSIER PAR :

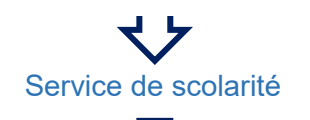

DOCTORANT(E) REÇOIT UN EMAIL AUTOMATIQUE D'ADUM POUR FINALISER L'INSCRIPTION

# く

/!\ L'inscription n'est pas effective tant que vous n'avez pas cliqué sur l'un des liens reçus par mail (cf. liens ci-dessous) afin de finaliser votre inscription et de payer vos droits en ligne ou de renseigner votre exonération.

La/le doctorant(e) n'a jamais été étudiant(e) à Sorbonne Université : <u>https://iaprimo.sorbonne-universite.fr</u> La/le doctorant(e) a déjà été étudiant(e) à Sorbonne Université : <u>https://iareins.sorbonne-universite.fr</u>.

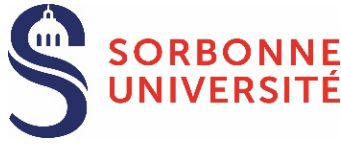

La/le doctorant(e) n'a jamais été étudiant(e) à Sorbonne Université :

#### **CONNEXION**:

- o Cliquez sur le lien suivant : <u>https://iaprimo.sorbonne-universite.fr</u>
- o Dans la case « Votre identifiant », saisissez le numéro de compte ADUM à 6 chiffres.

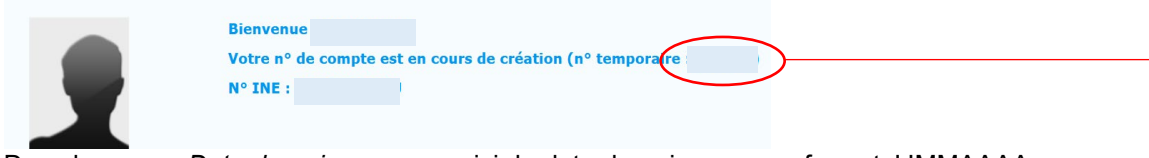

o Dans la case « Date de naissance », saisir la date de naissance au format JJMMAAAA

|                                                                                                    | Inscription Administrative                                                                                                    |
|----------------------------------------------------------------------------------------------------|----------------------------------------------------------------------------------------------------|
| <b>J</b>                                                                                                    | 🕺 en Ligne                                                                                                    |
| nformations :                                                                                                    | <u>Aide</u> ,<br>Mentions Légales -                                                                                                 |
| durée d'une inscription standard est d'environ 30                                                                                                    | 0 minutes. Attention : le temps de connexion imparti entre 2 pages                                                                  |
| de 20 minutes.<br>Itilisez pas les boutons précédent/suivant d                                                                                                    | du navigateur.                                                                                                    |
| s applications Web sont indisponibles chaques<br>consulter les dates de fermeture du service selon                                                                | ie nuit de 23h45 à 5h00, pour maintenance.<br>votre faculté.                                                                        |
|                                                                                                    |                                                                                                    |
| pulliez vous munir des informations suivantes : vo<br>puhaitez payer en ligne.                                                                                    | itre numero INE ou BEA, I attestation CVEC et votre CB si vous                                                                      |
| MPORTANT : avant de valider votre inscription ac<br>ous sera attribué et conservez une copie PDF du                                                               | Iministrative en dernière page, <b>notez le numéro d'étudiant qui</b><br>l récapitulatif.                                           |
| our yous identifier .                                                                                                    |                                                                                                    |
| our vous identifier :                                                                                                    |                                                                                                    |
| e format de votre <b>identifiant</b> dépend de la platefo                                                                                                    | orme de candidature :                                                                                                    |
| <ul> <li>Pour Parcoursup, "P22" suivi de votre identifia</li> <li>Pour eCandidat, c'est votre identifiant comme<br/>de "E2" (ex : <i>E222ABCDEFG</i>).</li> </ul> | int à 7 chiffres ou "P220" et votre identifiant à 6 chiffres.<br>ençant par "22" indiqué dans votre dossier de candidature, précédé |
| <ul> <li>Pour ADUM, c'est votre n° temporaire de com</li> </ul>                                                                                                   | ipte ADUM (6 chiffres).                                                                                                    |
| <ul> <li>Sinon un Code OPI particulier a du vous etre</li> </ul>                                                                                                  | communique par mei et doit etre utilise comme identifiant.                                                                          |
| Identifiant                                                                                                    | :                                                                                                    |
| Date de naissance (jjmmaaaa)                                                                                                    | :                                                                                                    |
| Continuer                                                                                                    |                                                                                                    |

#### **PAIEMENT DES DROITS** :

| Autres Donnees :                                                                                                    |                                                                                                    |
|----------------------------------------------------------------------------------------------------|----------------------------------------------------------------------------------------------------|
| * Champ obligatoire                                                                                                    |                                                                                                    |
| Votre profil peut avoir<br>choix que vous faites<br>modifier les données<br>Certains profils ne peu<br>Quel est votre profil 2 * | r des conséquences sur les droits d'inscription. Le<br>vous engage, l'administration se réserve le droit de<br>si la saisie ne correspond pas à votre situation.<br>rmettent pas le paiement en ligne par CB. @ |
| Querese votre prom .                                                                                                    | Non concerne e par un prom de la nace e                                                                                                    |
|                                                                                                    | Non concerné e par un profil de la liste                                                                                                    |
| -Situation sociale : @-                                                                                                    | Non concerné e par un protil de la liste<br>AJAC ou bi-appartenance<br>Apprenti                                                                                                    |

**Inscription standard** : choisir le profil « *Non concerné.e par un profil de la liste* ». Ce choix permet de régler vos frais d'inscription en ligne (380€).

**Inscription avec exonération sur critères sociaux** : choisir le profil « *Non concerné.e par un profil de la liste* ». L'Université vous remboursera lorsque votre demande aura été acceptée.

#### Inscription en cotutelle internationale :

- Choisir le profil « *Cotutelle exonérante* » si la convention de cotutelle internationale prévoit le paiement des frais d'inscription 2023/2024 dans l'université partenaire
- Choisir le profil « *Cotutelle non-exonérante* » si la convention de cotutelle internationale prévoit le paiement des frais d'inscription 2023/2024 à SU.

Vous pouvez désormais activer votre compte étudiant Sorbonne Université : voir la procédure

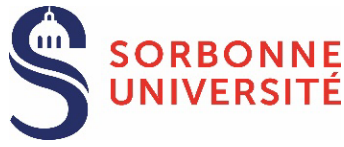

La/le doctorant(e) a déjà été étudiant(e) à Sorbonne Université :

## **CONNEXION**:

- o Cliquez sur le lien suivant : https://iareins.sorbonne-universite.fr
- o Dans la case « Votre identifiant », saisissez votre numéro étudiant (pas de nom).
- Dans la case « Votre mot de passe », saisissez votre mot de passe reçu lors de la première inscription à SU.

Si vous avez oublié votre mot de passe : voir la procédure

|                                                                               |                                                            |                                                                                                    |                                                                                                    | A                |
|-------------------------------------------------------------------------------|------------------------------------------------------------|----------------------------------------------------------------------------------------------------|----------------------------------------------------------------------------------------------------|------------------|
| /!\ Doctorant co<br>Si vous vous ête<br>universite.fr, cop<br>Fermez votre bo | ntractuel S<br>s connecté<br>iez-collez le<br>îte mail ava | U<br>sur ADUM avec votre adresse mail<br>lien reçu dans le mail de validation<br>nt de vous connecter sur le site IAR | professionnelle sorbonn<br>pour vous connecter su<br>éins.                                                       | e-<br>r IARéins. |
|                                                                               | VI                                                         |                                                                                                    |                                                                                                    |                  |
|                                                                               | Bienvenu                                                   | ersite                                                                                                    | Première connexion<br>ou perte du mot de passe :<br>> Etudiants<br>> Personnets FL                               |                  |
|                                                                               | 2                                                          | Votre identifiant                                                                                                    | <ul> <li>Personnels FM</li> <li>Personnels FSI</li> </ul>                                                        | ALL BAR          |
|                                                                               | P                                                          | Votre mot de passe                                                                                                    | <ul> <li>Personnels services communs<br/>universitaires</li> </ul>                                               |                  |
|                                                                               | Options avance                                             | es<br>Connexion                                                                                                    | and the second second second second second second second second second second second second second second second |                  |

Si le lien ne fonctionne pas, contactez le service de scolarité.

#### **PAIEMENT DES DROITS** :

| Autres Données :                                                                                     |                                                                                                    |
|----------------------------------------------------------------------------------------------------|----------------------------------------------------------------------------------------------------|
| Champ obligatoire                                                                                    |                                                                                                    |
| Votre profil peut avoir<br>_choix que vous faites<br>modifier les données<br>Certains profils ne per | des conséquences sur les droits d'inscription. Le<br>vous engage, l'administration se réserve le droit de<br>si la saisie ne correspond pas à votre situation.<br>rmettent pas le paiement en ligne par CB. @ |
| Quel est votre profil ? *                                                                            | Non concerné.e par un profil de la liste 💌                                                                                                    |
|                                                                                                    | Non concerné.e par un profil de la liste                                                                                                    |
| -Situation sociale : @—                                                                              | AJAC ou bi-appartenance<br>Apprenti                                                                                                    |
|                                                                                                    | Cotutelle exenérante                                                                                                    |

**Inscription standard** : choisir le profil « *Non concerné.e par un profil de la liste* ». Ce choix permet de régler vos frais d'inscription en ligne (380€).

**Inscription avec exonération sur critères sociaux** : choisir le profil « *Non concerné.e par un profil de la liste* ». L'Université vous remboursera lorsque votre demande aura été acceptée.

#### Inscription en cotutelle internationale :

- Choisir le profil « *Cotutelle exonérante* » si la convention de cotutelle internationale prévoit le paiement des frais d'inscription 2023/2024 dans l'université partenaire
- Choisir le profil « *Cotutelle non-exonérante* » si la convention de cotutelle internationale prévoit le paiement des frais d'inscription 2023/2024 à SU.

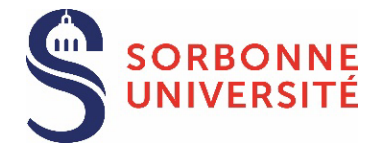

Cliquer ici pour voir la liste des documents à fournir

# Doctorant(e)

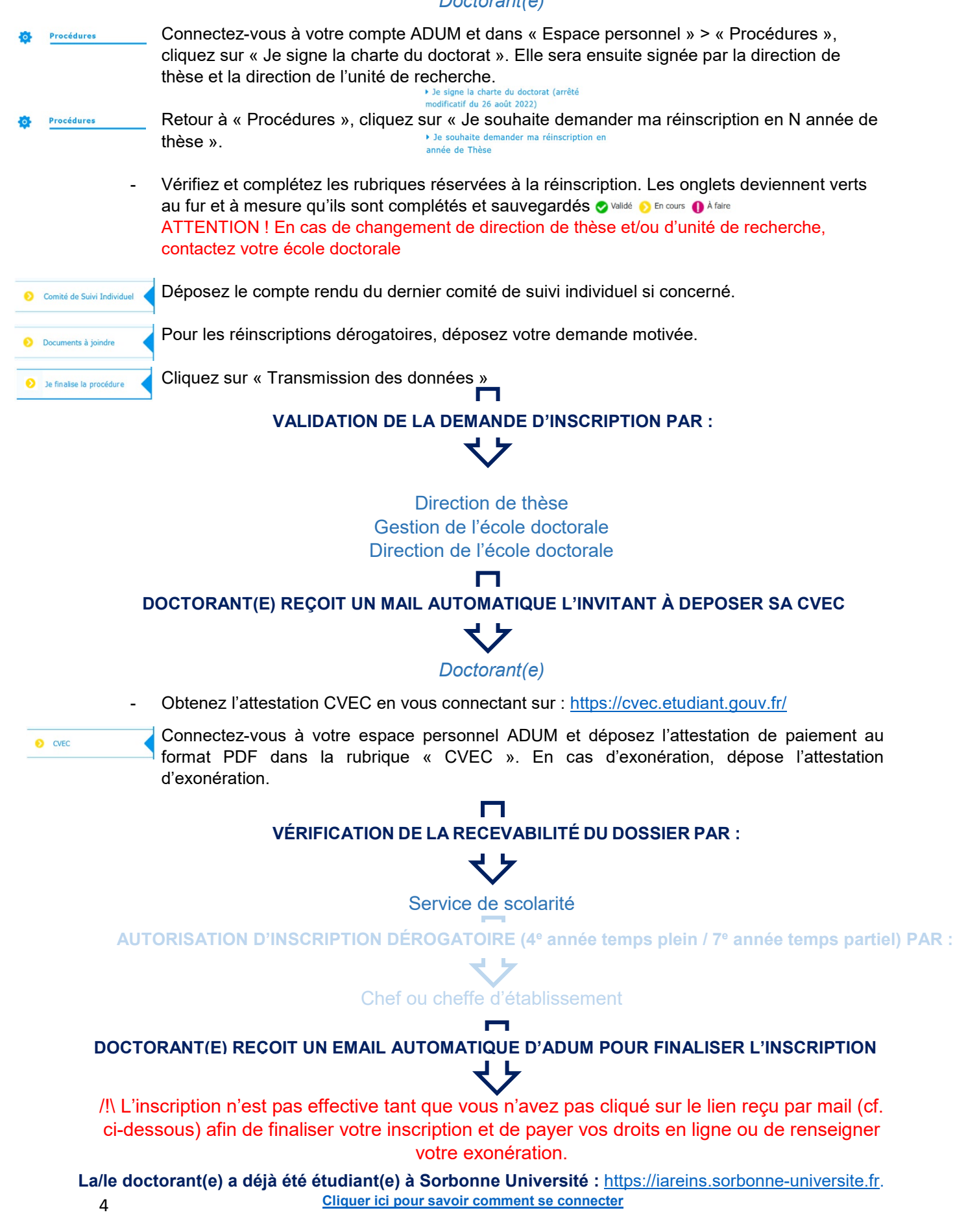

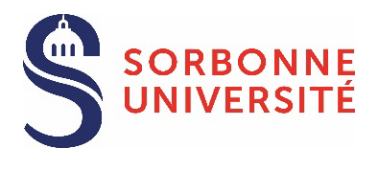

**INSCRIPTION EN 1<sup>re</sup> ANNÉE** 

Documents à joindre

#### **DOCUMENTS OBLIGATOIRES**

□ Photo d'identité (format jpg, en couleurs, bien cadrée, orientation verticale, fond uni de couleur claire).

Copie d'une pièce d'identité officielle (carte nationale d'identité/passeport) en cours de validité.

□Copie du diplôme ou attestation de diplôme d'accès au doctorat. En cas d'attestation, le document doit certifier l'obtention de 120 ECTS (MI+M2). Pour les titres étrangers dans une langue autre que le français ou l'anglais : présenter le supplément au diplôme en langue anglaise (si applicable) ou une traduction émanant d'un traducteur assermenté.

Charte du Doctorat (à signer de façon dématérialisée en cochant une case sur votre compte ADUM).

#### DOCUMENTS COMPLÉMENTAIRES selon la situation du candidat

□ Pour les candidats qui n'auraient pas fourni ce document lors de la candidature : un certificat de langue française (niveau B2 minimum, ou C1 en Littérature).

□ Pour les candidats qui ont déjà été inscrits en doctorat : l'attestation d'inscription au Fichier National des Thèses et la demande de transfert / départ de leur université d'origine.

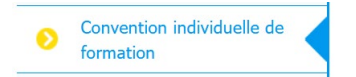

□ Convention individuelle de formation - CIF : Renseignez toutes les sections du formulaire en ligne et sauvegardez. Une fois la CIF validée par votre direction de thèse, vous retrouverez le document dans votre espace personnel et vous devrez le déposer dans la rubrique "Convention individuelle de formation".

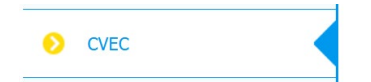

□ Attestation de paiement de la CVEC : <u>https://cvec.etudiant.gouv.fr/</u> Une fois que votre demande d'inscription sera validée par l'école doctorale, vous recevrez un email automatique vous invitant à déposer l'attestation dans la rubrique "CVEC". En cas d'exonération, déposez un justificatif.

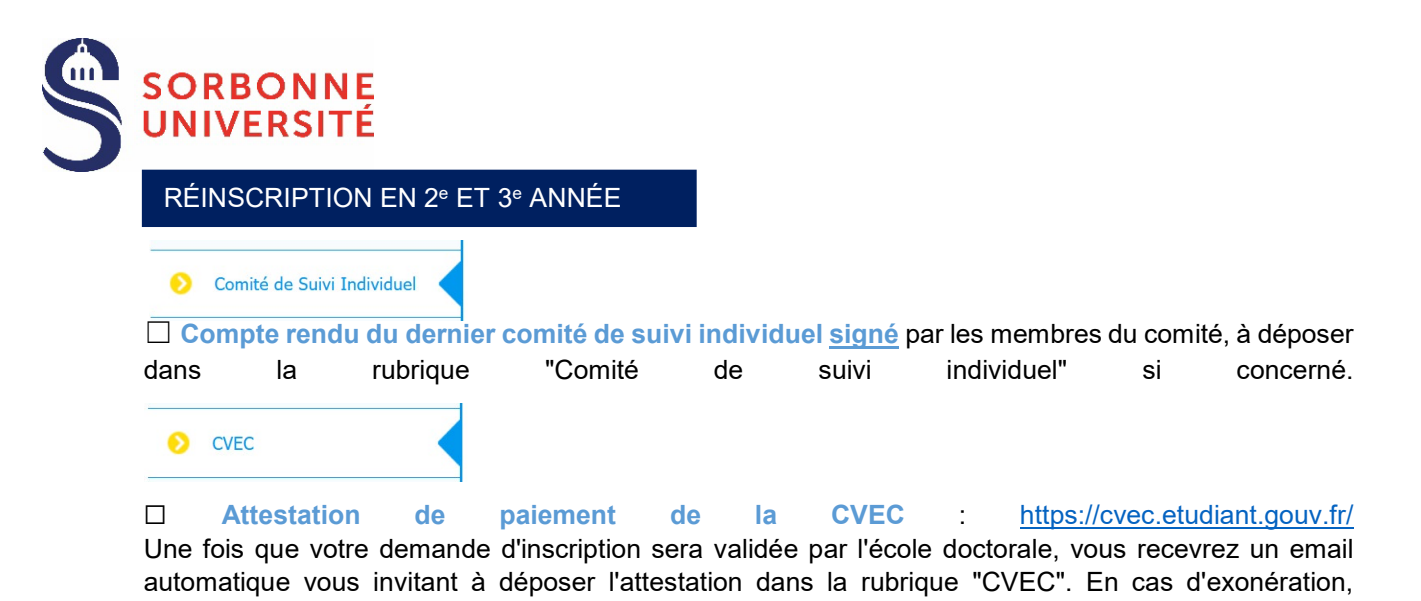

RÉINSCRIPTION AU-DELÀ DE LA 3<sup>e</sup> ANNÉE

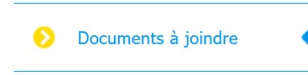

déposez un justificatif.

□ **Demande motivée du doctorant**, faisant état de tout élément justificatif et comprenant une présentation de l'avancement des travaux. À fournir :

- pour une inscription au-delà de la 3e année par tout doctorant à temps plein Recherche (ayant bénéficié d'un financement dédié à la thèse pendant ses trois premières années de Doctorat)

- pour une inscription au-delà de la 6e année par tout doctorant à temps partiel Recherche (n'ayant pas bénéficié d'un financement dédié à sa thèse pendant ses trois premières années de Doctorat

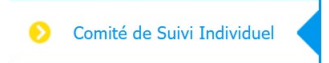

Compte rendu du dernier comité de suivi individuel <u>signé</u> par les membres du comité, à déposer dans la rubrique "Comité de suivi individuel".

□ Attestation de paiement de la CVEC : <u>https://cvec.etudiant.gouv.fr/</u> Une fois que votre demande d'inscription sera validée par l'école doctorale, vous recevrez un email automatique vous invitant à déposer l'attestation dans la rubrique "CVEC". En cas d'exonération, déposez un justificatif.

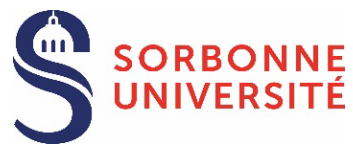

#### ACTIVATION DU COMPTE ÉTUDIANT SORBONNE UNIVERSITÉ

Une fois inscrit, vous pouvez activer votre compte étudiant Sorbonne Université et créer votre mot de passe, en cliquant sur le lien : <u>https://www-atu.sorbonne-universite.fr/creation-motdepasse/#/login</u>.

Renseignez le numéro étudiant et la clé d'activation indiquée au verso de la carte étudiante.

| Numéro étudiant (où trouver le numéro étudiant)           Numéro étudiant           ef d'activation (où trouver la clef d'activation)           Clef d'activation           Login |  |
|----------------------------------------------------------------------------------------------------|--|
| Numéro étudiant ef d'activation (où trouver la clef d'activation) Clef d'activation Login                                                                                         |  |
| ef d'activation (où trouver la clef d'activation) Clef d'activation Login                                                                                                    |  |
| Clef d'activation Login                                                                                                    |  |
| Login                                                                                                    |  |
| Cogni                                                                                                    |  |
|                                                                                                    |  |
| liquez ici pour réinitialiser votre mot de passe par reali (étudiants uniquement)                                                                                                 |  |
| rbonne Université                                                                                                    |  |
|                                                                                                    |  |
|                                                                                                    |  |
| Recio de la carte eludiant verso de la carte eludiant                                                                                                    |  |
|                                                                                                    |  |
| CARLE FLUDIANTE                                                                                                    |  |
| SUNVERSITE EUROPÉENNE Clef d'activation                                                                                                    |  |

#### MOT DE PASSE OUBLIÉ :

Demandez la réinitialisation du mot de passe à partir de ce lien : <u>https://www-atu.sorbonne-universite.fr/creation-motdepasse/#/reinitmdp-mail</u>.

Attention, renseignez l'adresse mail fournie lors de la dernière inscription à SU. Elle peut être différente de celle utilisée pour la connexion à ADUM.

| Saisissez votre adresse mail personnelle donnée lors de votre inscription (en |                                                                                                    |  |
|-------------------------------------------------------------------------------|----------------------------------------------------------------------------------------------------|--|
| minuscules)                                                                   |                                                                                                    |  |
| Adresse mail personnelle                                                      |                                                                                                    |  |
| Adresse man personnelle                                                       |                                                                                                    |  |
| Je ne suis pas un robot                                                       | Chica Chica |  |
| Envoyer                                                                       |                                                                                                    |  |
|                                                                               |                                                                                                    |  |